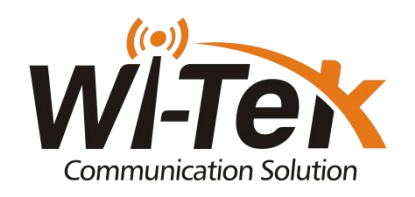

## Portal Authentication Configuration Sample

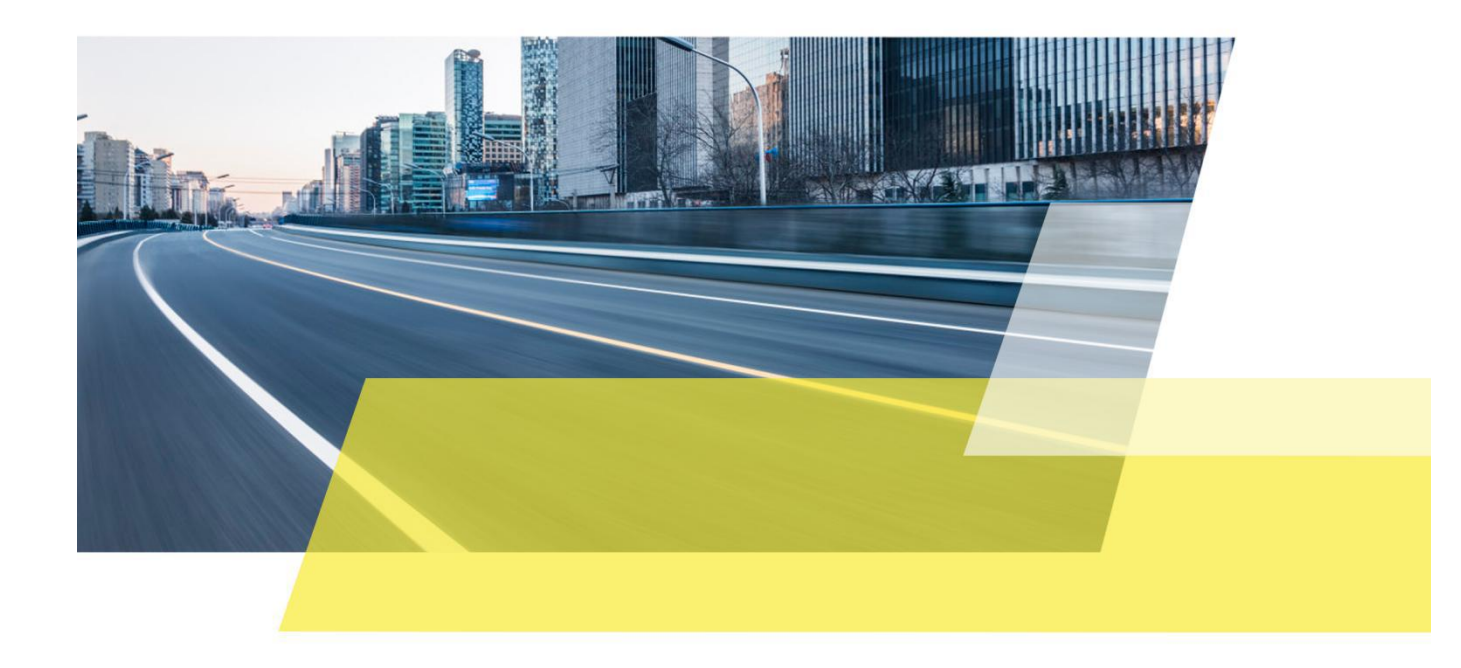

## Background

In a public environment, such as hotel, shopping mall and park, a strong and stable wireless network is simply an expectation. Captive portal authentication is very popular among public environment such as cafe, shopping mall and hotel, it will display an advertisement page when customers connect to Wi-Fi signal so they will get latest promote information or voucher. Now, Wi-Tek provide a seamless Wi-Fi Solutions to build the reliable, cost-effective and business valuable wireless networks that meet the requirement of guests and increase user satisfaction.

This article will introduce how to configure the portal authentication.

## **One Key Auth**

This authentication method does not need login account to get internet access, customers scan the Wi-Fi signal on phone, laptop or tablet, click on connect, the advertisement page will appear for a certain while, click on login, it will guide you to the URL as your definition, then customers will enjoy the fun from Internet.

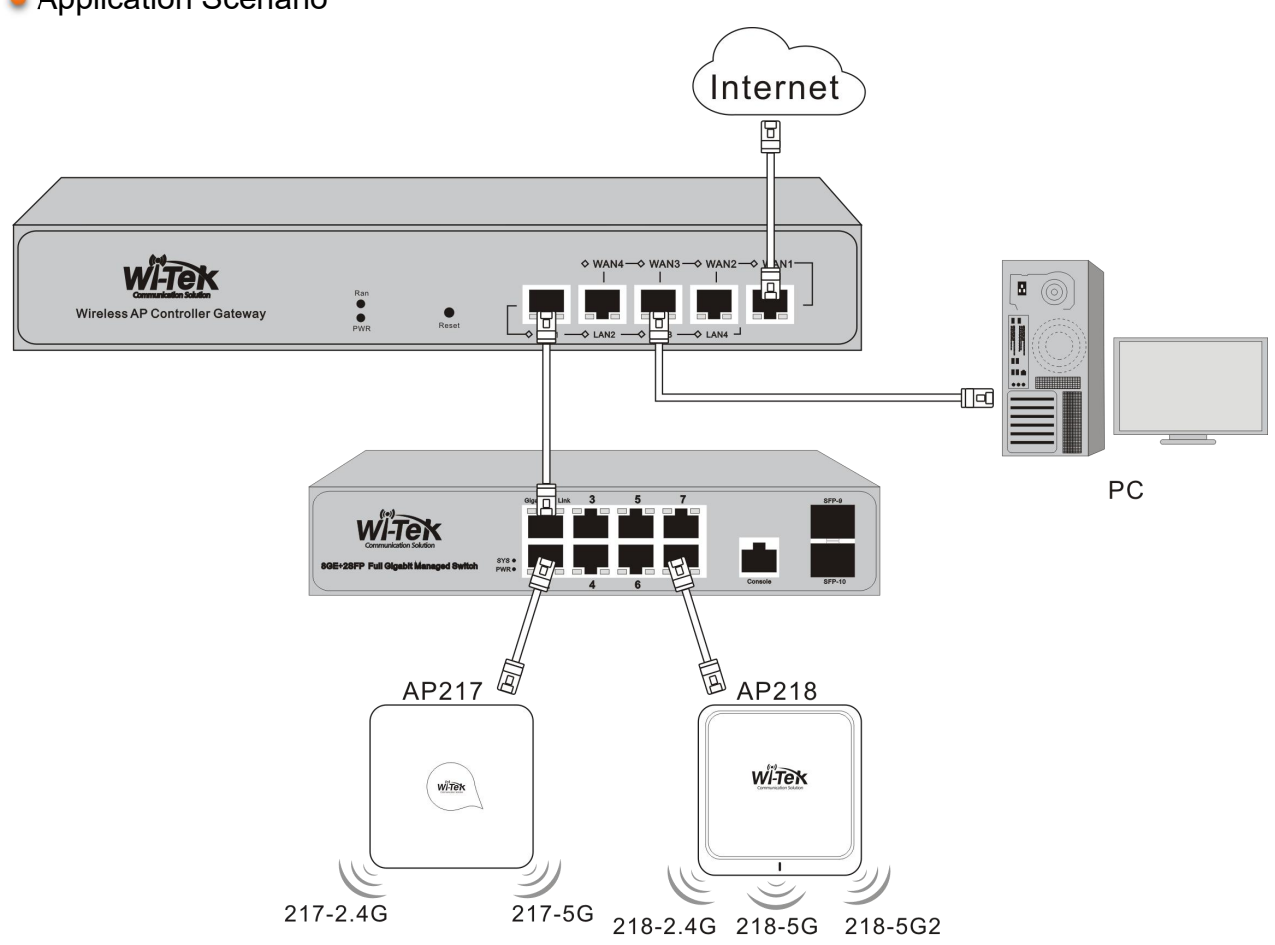

Application Scenario

Note: There are two connection type on the AC controller refer to different scenario.

1. Internet/Router connect to LAN port of AC: Sometimes, in SMB scenario, internet environment has already established, in order to simplify the network environment, we connect router to LAN port of AC directly, under this circumstance, only the AC function is available, AC controller can only manage the AP devices such as SSID, password, channel, Tx power.

2. Internet/Router connect to WAN port of AC: The internet environment is simplified or there's no gateway/router, need more function on AC controller, such as portal authentication, access control, flow control, routing.

In this article, we need to configure portal authentication, so the Internet should connect to the WAN port of AC controller.

Step 1. On PC, please launch a browser, such as Google Chrome, Firefox, type 192.168.10.1 into address bar, press enter, Wi-Tek management page will pop up.

| INTELLIGENT WIAN MANAGEMENT PLATFORM | Wireless Control Platform        |
|--------------------------------------|----------------------------------|
|                                      | 激活 Windows<br>转到"设置"以激活 Windows。 |

The default password is admin, after type in login password, click on **[Login]**, you will get in Wi-Tek management page.

| Wireless Control Pla | atform |                                 |                      |                         |                            |                 |                | Ċ                                 |
|----------------------|--------|---------------------------------|----------------------|-------------------------|----------------------------|-----------------|----------------|-----------------------------------|
| Overview             |        | Hardware Info<br>1GHz CPU usage | : 0%                 | RealTime<br>RealTime us | users/Link Count<br>ers: 1 | Auth User count |                | Port Status                       |
| 🖾 AC<br>🎋 Behavior   | v      | 512M Memory u                   | sage: 31%            | Link Count:             | 30                         |                 |                |                                   |
|                      | v      | Device Basic Sta                | atus                 |                         | Max AP Count(200)          |                 | Behavior       |                                   |
| III Flow Control     | v      | System Time                     | 2019-03-05 00:51:53  |                         |                            |                 | e qq           | 🕽 Ali Wangwang 🛑 WeChat 🛑 Thunder |
| Becurity Center      | v<br>v | Uptime                          | 0Day 4H 27M 26S      |                         |                            | Wian Users      |                |                                   |
|                      | ~      | System Mac                      | 44:D1:FA:2E:B5:E3    |                         |                            | 0               | 0              |                                   |
| Routing              | v      | Behavior Version                | 1.1                  |                         |                            |                 | 0 <sup>0</sup> | wasses were more st               |
| ය Cloud              |        | Firmware Version                | WI-AC150-GW-V5.5-B20 | 190301                  | Online AP 2                | Offline AP 0    | Ŕ              | »-                                |
| DDNS                 |        | Real time speed                 | C .                  |                         |                            |                 |                | 激活 Windows<br>转到"设置"以激活 Windows。  |
|                      |        |                                 |                      |                         |                            |                 |                |                                   |

Step 2. On the left side column, please go to **[Authentication]-[Auth Switch]**, please enable authentication, select **[Local Authentication]**. If you don't need definite the white list for URL or access devices, just skip it and leave them empty. Set up the client timeout interval, then click on **[Apply]**.

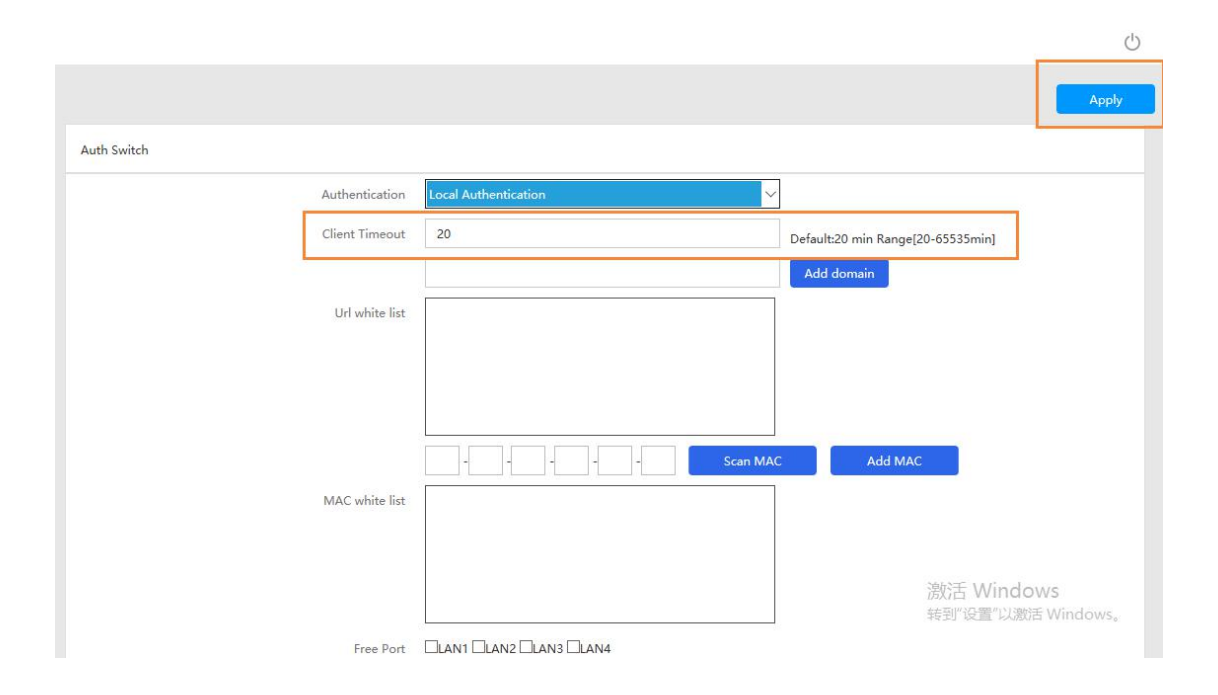

Step 3. On the left side, please go to **[Local Auth Page]** to customize your advertisement page.

| Wireless Control Pla      | atform | · ·                          |                                                        |
|---------------------------|--------|------------------------------|--------------------------------------------------------|
| Overview                  |        | •                            | Auth Web Page                                          |
| 🖾 AC                      | v .    | welcome to wi-tek            | Auth Title Welcome to Wi-Tek!                          |
| 嶺 Behavior                |        |                              | Pictures Picture(640×500jpg) can not be more than 200K |
| Æ WAN                     | Y      |                              | Linkaed Third                                          |
| 📥 LAN                     | × .    | $= = \{((((\mathbf{x}))))\}$ |                                                        |
| <b>₄lÎ</b> ‡ Flow Control | X      |                              | Guide Url http://www.wireless-tek.com                  |
| 🖾 Security Center         | ×      |                              | Auth Time (second) 6                                   |
| 🏟 IP/Time Group           | Y      | 0.101                        |                                                        |
| 🛜 Authentication          | Y      | Onekey, fast verify          | Free Auth Days (day) Close ~                           |
| Auth Switch               |        | Account Input Account        | Page Color Select with web page color                  |
| Local Auth Page           |        | Password Input Password      |                                                        |
| Local Auth Param          | s      | User Agreement)   agree      |                                                        |
| Local Auth Policy         |        | Login                        | 激活 Windows                                             |
| Member Manage             |        |                              | 转到 设置 以激活 Windows。                                     |

Auth Title: Customize the tile of the advertisement page.

Picture: Upload the advertisement picture for promotion or introduction.

Note: Picture(640×500jpg) can not be more than 200K

**Guide URL**: After authentication, it will guide customers to a website, you can type into your official website or Facebook page.

Auth Time: It determines how long will the advertisement page lasts.

**Free Auth Day**: Host can definite which day doesn't need to be authenticated. **Page Color**: Customize a page color.

After setup all the information, please click on [Save].

Step 4. On the left side menu, please go to **[Local Auth Params]** to select the authentication type-**[Onekey Auth].** Enable the status, then click on **[Apply]**.

| Wireless Control Pla      | atform |                                                          | Ċ    |
|---------------------------|--------|----------------------------------------------------------|------|
| Overview                  |        | Local Auth Params                                        |      |
| 🐼 AC                      |        |                                                          |      |
| 端 Behavior                |        | Wechat Auth Onekey Auth SMS Auth Member Auth Custom Auth |      |
| Ø WAN                     |        |                                                          |      |
| 禹 LAN                     |        | Onekey Auth                                              |      |
| <b>,  </b> · Flow Control |        | Status 🕜                                                 |      |
| 🖾 Security Center         |        |                                                          |      |
| 💼 IP/Time Group           |        | Apply                                                    |      |
| Authentication            |        |                                                          |      |
| Auth Switch               |        |                                                          |      |
| Local Auth Page           |        |                                                          |      |
| Local Auth Param          |        |                                                          |      |
| Local Auth Policy         |        | 激活 Windows                                               |      |
| Member Manage             |        | 转到"设置"以激活 Window                                         | /S., |

Step 5. On the left side menu, please go to [Local Auth Policy] to definite the

authentication policy. Click on **[Add]** to add a policy.

| Wireless Control Pla | tform |                  |               |                     |                          |                   |               | Ċ                  |
|----------------------|-------|------------------|---------------|---------------------|--------------------------|-------------------|---------------|--------------------|
|                      |       | Local Auth Polic | У             |                     |                          |                   |               |                    |
| <br>II Flow Control  |       |                  |               |                     |                          |                   |               | Add Delete         |
| 🖾 Security Center    |       | SN               | Name          | IP Range            | Start Time               | End Time          | Priority Meth | od Config          |
| IP/Time Group        |       |                  |               |                     |                          |                   |               |                    |
| Authentication       |       |                  |               |                     |                          |                   |               |                    |
| Auth Switch          |       |                  |               |                     |                          |                   |               |                    |
| Local Auth Page      |       |                  |               |                     |                          |                   |               |                    |
| Local Auth Params    |       |                  |               |                     |                          |                   |               |                    |
| Local Auth Policy    |       |                  |               |                     |                          |                   |               |                    |
| Member Manage        |       |                  |               |                     |                          |                   |               |                    |
| Routing              |       |                  |               |                     |                          |                   |               |                    |
| Device               |       |                  |               |                     |                          |                   |               |                    |
| Cloud                |       |                  |               |                     |                          |                   |               | 激活 Windows         |
| DDNs                 |       |                  |               |                     |                          |                   |               | 转到"设置"以激活 Windows。 |
|                      |       |                  |               |                     |                          |                   |               |                    |
|                      |       |                  |               |                     |                          |                   |               |                    |
| Wireless Control Pla |       |                  |               |                     |                          |                   |               |                    |
|                      |       | Local Auth Poli  | 5y            |                     |                          |                   |               |                    |
| Overview             |       |                  |               |                     |                          |                   |               | Add                |
| M AC                 |       | SN SN            | Name          | IP Range            | Start Time               | End Time          | Priority Met  | hod Config         |
| í Behavior           |       | 1                | Guest         | 192.168.10.2-192.   | 168.10.252 00:00:00      | 24:00:00          | 1 Mer         | nber 🗘             |
|                      |       |                  | Details (with | * is required)      |                          |                   |               |                    |
| 品 LAN                |       |                  | Name          | Guest               | Priority 1               | 2 4 6 0 4 0 2 5 0 | ~             |                    |
| II Flow Control      |       |                  | Start Time    | 192.168.10.2        | End IP 19                | 00:00             |               |                    |
| Security Center      |       |                  | Method        | Member Auth 🔲 Oneke | y Auth 🔲 Wechat Auth 🔲 S | SMS Auth 🔲 Custom | Auth          |                    |
| IP/Time Group        |       |                  |               |                     | Apply                    |                   |               |                    |
| Authentication       |       |                  |               |                     |                          |                   |               |                    |
| Auth Switch          |       |                  |               |                     |                          |                   |               |                    |
| Local Auth Page      |       |                  |               |                     |                          |                   |               |                    |
| Local Auth Param     |       |                  |               |                     |                          |                   |               |                    |
| Local Auth Policy    |       |                  |               |                     |                          |                   |               |                    |
| Member Manage        |       |                  |               |                     |                          |                   |               |                    |

Please name the group who need to be authenticated, setup the priority of this authentication type, if there's no other authentication type configured, fill in 1. **Start IP-End IP**: Assigned IP address of the devices which connected to the Wi-Fi signal from AP.

Method: Please select Onekey Auth.

Please click on **[Apply]**. All the one key authentication configuration step done.

## **Member Auth**

In some hotel application, in order to build a safer internet environment, hotel always refer to provide more complex authentication method, such as each room has one login account for Wi-Fi access. How to achieve this requirement with Wi-Tek AC controller? The following article will guide you through the configuration.

Step 1. On PC, please launch a browser, such as Google Chrome, Firefox, type 192.168.10.1 into address bar, press enter, Wi-Tek management page will pop up.

| RTELLIGENT WLAN MANAGEMENT PLATFORM<br>WAN BANG MANAGEMENT<br>LANGRE INTELLIGENT - MORE POWERFUL - MORE RELIABLE | Wireless Control Platform        |
|----------------------------------------------------------------------------------------------------|----------------------------------|
|                                                                                                    | 激活 Windows<br>转到"设置"以激活 Windows。 |

The default password is admin, after type in login password, click on **[Login]**, you will get in Wi-Tek management page.

| Wireless Control Pl                  | atform |                                 |                      |             |                             |                 |          | Ċ                                 |
|--------------------------------------|--------|---------------------------------|----------------------|-------------|-----------------------------|-----------------|----------|-----------------------------------|
| Overview                             |        | Hardware Info<br>1GHz CPU usage | e: 0%                | RealTime    | users/Link Count<br>sers: 1 | Auth User count |          | Port Status                       |
| 🖾 AC                                 | v      | 512M Memory                     | isage: 31%           | Link Count: | 30                          |                 |          |                                   |
| 🕷 Behavior                           |        | _                               |                      |             |                             |                 |          | LAN1 LAN2 LAN3 LAN4 WAN1          |
| e wan                                | v      | Device Basic St                 | atus                 |             | Max AP Count(200)           |                 | Behavior |                                   |
| 🛃 LAN                                | ~      |                                 |                      |             |                             |                 | 🛑 QQ     | 👂 Ali Wangwang 🛑 WeChat 🛑 Thunder |
| <b>III</b> <sup>‡</sup> Flow Control | v      | System Time                     | 2019-03-05 00:51:53  |             |                             |                 | 🛑 BT     |                                   |
| 🖾 Security Center                    | ×      | Uptime                          | 0Day 4H 27M 26S      |             |                             | Wlan Users      |          |                                   |
| 🛍 IP/Time Group                      | v      |                                 |                      |             |                             | 0               | 0        |                                   |
| Authentication ■                     | v      | System Mac                      | 44:D1:FA:2E:B5:E3    |             |                             | Ŭ               |          |                                   |
| Routing                              | v      | Behavior Version                | 1.1                  |             |                             |                 | 0        | à à à à                           |
| Device                               | v      |                                 |                      |             |                             |                 |          | wanges we think                   |
| Cloud                                |        | Firmware Version                | WI-AC150-GW-V5.5-B20 | )190301     | Online AP 2                 | Offline AP 0    | F        |                                   |
| DDNS                                 |        |                                 |                      |             |                             |                 |          | 激活 Windows                        |
|                                      |        | Real time spee                  | d                    |             |                             |                 |          | 转到"设置"以激活 Windows。                |
|                                      |        | A 14/4 N/1                      |                      |             |                             |                 |          |                                   |

Step 2. On the left side column, please go to **[Authentication]-[Auth Switch]**, please enable authentication, select **[Local Authentication]**. If you don't need definite the white list for URL or access devices, just skip it and leave them empty. Set up the client timeout interval, then click on **[Apply]**.

|                |                             |                                   | 0          |
|----------------|-----------------------------|-----------------------------------|------------|
|                |                             |                                   | Арріу      |
| Auth Switch    |                             |                                   |            |
| Authentication | Local Authentication        |                                   |            |
| Client Timeout | 20                          | Default:20 min Range[20-65535min] |            |
|                |                             | Add domain                        |            |
| Url white list |                             |                                   |            |
|                |                             |                                   |            |
|                |                             |                                   |            |
|                | Scan MAC                    | Add MAC                           |            |
| MAC white list |                             |                                   |            |
|                |                             |                                   |            |
|                |                             | 激活 Wind                           | ows        |
|                |                             | 转到"设置"以激                          | 妨 Windows。 |
| Free Port      | LILANT LILANZ LILANS LILAN4 |                                   |            |

Step 3. On the left side, please go to **[Local Auth Page]** to customize your advertisement page.

| Wireless Control Pla                    | atform |                            |                    |                                               |
|-----------------------------------------|--------|----------------------------|--------------------|-----------------------------------------------|
| Overview                                |        | °                          | Auth Web Page      | •<br>                                         |
| e ac                                    |        | . welcome to wi-tek        | Auth Title         | Welcome to Wi-Tek!                            |
| 端 Behavior                              |        |                            | Pictures           | Picture(640×500jpg) can not be more than 200K |
| e wan                                   |        |                            |                    | Upland Third                                  |
| 🛃 LAN                                   |        | ⁺ <b> </b> (( (( ((▼)))))) |                    |                                               |
| <b>,,, </b> Î <sup>‡</sup> Flow Control |        |                            | Guide Url          | http://www.wireless-tek.com                   |
| 🖾 Security Center                       |        |                            | Auth Time (second  |                                               |
| 前 IP/Time Group                         |        | 0.0.0                      | Haar Time (second) |                                               |
| 🛜 Authentication                        |        | Onekey, fast verify        | Free Auth Days (da | y Close 🗸                                     |
| Auth Switch                             |        | Account Input Account      | Daga Calas         | Salast auth undersons calas                   |
| Local Auth Page                         |        | Password Input Password    | Page Color         | Select auth web page color                    |
| Local Auth Param                        |        | User Agreement) Lagree     |                    |                                               |
| Local Auth Policy                       |        | Login                      |                    | 激活 Windows                                    |
| Member Manage                           |        |                            | Save               | 转到 陇直 从360舌 Windows。                          |

Auth Title: Customize the tile of the advertisement page.

Picture: Upload the advertisement picture for promotion or introduction.

**Note**: Picture(640×500jpg) can not be more than 200K

**Guide URL**: After authentication, it will guide customers to a website, you can type into your official website or Facebook page.

Auth Time: It determines how long will the advertisement page lasts.

**Free Auth Day**: Host can definite which day doesn't need to be authenticated. **Page Color**: Customize a page color.

After setup all the information, please click on [Save].

Step 4. On the left side menu, please go to **[Local Auth Params]** to select the authentication type-**[Member Auth].** Enable the status, then click on **[Apply]**.

| Wechat Auth        | Onekey Auth | SMS Auth | Member Auth | Custom Auth |
|--------------------|-------------|----------|-------------|-------------|
| Member             | Auth        |          |             |             |
| Status             |             |          |             |             |
| Member Data Source | Members 💿   |          |             |             |
|                    |             | _        |             |             |

Step 5. On the left side menu, please go to [Member Manage], click on button to add group.

| Wireless Control Pla      | atform |               |     |                       |             |        |       |       |                   | Ċ      |
|---------------------------|--------|---------------|-----|-----------------------|-------------|--------|-------|-------|-------------------|--------|
| Overview                  |        | Member Manage |     |                       |             |        |       |       |                   |        |
| 🖾 AC                      |        | Search All    | ~ [ | Please enter the acco | unt or name | Search |       |       | Export Import Add | Delete |
| 嶺 Behavior                |        |               | SN  | Name 👻                | Account 🖨   | State  | Group | Phone | Max Time (min)    | Config |
| e wan                     |        | All           |     |                       |             |        |       |       |                   |        |
| 류 LAN                     |        |               |     |                       |             |        |       |       |                   |        |
| <b>₁II</b> C Flow Control |        |               |     |                       |             |        |       |       |                   |        |
| 🖾 Security Center         |        |               |     |                       |             |        |       |       |                   |        |
| 前 IP/Time Group           |        |               |     |                       |             |        |       |       |                   |        |
| Authentication            |        |               |     |                       |             |        |       |       |                   |        |
| Auth Switch               |        |               |     |                       |             |        |       |       |                   |        |
| Local Auth Page           |        |               |     |                       |             |        |       |       |                   |        |
| Local Auth Param          |        |               |     |                       |             |        |       |       |                   |        |
| Local Auth Policy         |        |               |     |                       |             |        |       |       | 激活 Windows        |        |
| Member Manage             |        | Total 0       |     |                       |             |        |       |       | 转到 设置"以激沽 Wind    | dows,  |

Establish a group name. Such as "Second Floor". Click on [Apply].

| Add        |              | > |
|------------|--------------|---|
| Group Name | Second Floor | × |
|            |              |   |
|            | Арріу        |   |

If you want to establish the different logon account for different room, please click on **[Add]** under second floor as subordinate.

| ≡           | SN | Name <del>v</del> | Account 🖨 | State | Group | Phone | Max Time (min) | Config |
|-------------|----|-------------------|-----------|-------|-------|-------|----------------|--------|
| All 🛨       |    |                   |           |       |       |       |                |        |
| Second Fl V |    |                   |           |       |       |       |                |        |

Such as , 202, 203, 204...

| ≡         |     | SN | Name 👻    | Account \$ | State | Group | Phone | Max Time (min) | Config |
|-----------|-----|----|-----------|------------|-------|-------|-------|----------------|--------|
| All       |     |    |           |            |       |       |       |                |        |
| Second Fl | • 🗆 |    | Add       |            |       | ×     |       |                |        |
| 202       |     |    |           |            |       | _     |       |                |        |
| 203       |     |    | Team Name | 204        |       | ×     |       |                |        |
| + Add     |     |    |           |            |       |       |       |                |        |
|           |     |    |           |            |       |       |       |                |        |

After establish the room number, click on room number, click on the **[Add]** on the right top corner of the page to definite the logon account for customer internet access.

| Member Manage |    |                    |                |        |       |       |                   |        |
|---------------|----|--------------------|----------------|--------|-------|-------|-------------------|--------|
| Search All    | ~  | Please enter the a | ccount or name | Search |       |       | Export Import Add | Delete |
| ≡             | SN | Name 👻             | Account 🖨      | State  | Group | Phone | Max Time (min)    | Config |
| All           |    |                    |                |        |       |       |                   |        |
| Second Fl 🔻 🖂 |    |                    |                |        |       |       |                   |        |
| 202 🖂         |    |                    |                |        |       |       |                   |        |
| 203 E         |    |                    |                |        |       |       |                   |        |
| 204 🖃         |    |                    |                |        |       |       |                   |        |
| + Add         |    |                    |                |        |       |       |                   |        |

| Wireless Control Platform |                                                                                      | ර                         |
|---------------------------|--------------------------------------------------------------------------------------|---------------------------|
| Dverview                  | Member Manage                                                                        |                           |
| © AC v                    | Search All Add (with * is required) X                                                | Export Import Add Delete  |
| 🌾 Behavior                | Account 202 Password 12345678                                                        | Max Time (min) Config     |
| ¢ WAN ∨                   | Second FL., Name 202 ID Card No                                                      |                           |
| II: Flow Control v        | 202 Phone Status Valid V                                                             |                           |
| 🖾 Security Center 🗸 🗸     | 203 Group Second Floor V Max Online 1 V                                              |                           |
| 🖬 IP/Time Group 🗸 🗸       | 204 Start Date 2019 Y V 03 M V 06 D V End Date 2019 Y V 03 M V 09 D V                |                           |
| 🛜 Authentication 🗸 🗸      | Max Conn     0     (0 Not Limit [0-1024])     Max Time     0     (0 Not Limit [min]) |                           |
| Auth Switch               |                                                                                      |                           |
| Local Auth Page           | Apply                                                                                |                           |
| Local Auth Params         |                                                                                      |                           |
| Local Auth Policy         |                                                                                      |                           |
| Member Manage             | Total 0                                                                              | Mill Coll Walk's Windows, |

Account/Password: Logon account/password for customer get Internet access.

**Name**: It's recommended to be same name with logon account for easy management.

**Max Online**: The concurrent online number of customers, if type in 2, 2 customers in will share this logon account.

**Start Date/End Date**: The period of validity of internet account, after end date, this account will expiry.

**Max Connection/Max Time**: For data flow control management. If there's no need to limit, type 0 into bar.

Step 6. After finish all authentication settings, please disable all the wireless password(both 2.4GHz and 5GHz) for your network. Otherwise devices which connect to the Wi-Fi signal should type in this wireless password fist and then authenticate with logon account.

| Wireless Control Pla | tform |        |      |                                    |                |                       |               |            |              |            |            |            | Ċ         |
|----------------------|-------|--------|------|------------------------------------|----------------|-----------------------|---------------|------------|--------------|------------|------------|------------|-----------|
|                      |       | Device | List | All AP 2/200<br>Wlan Device Config | Online AP 2    | Offline AP 0          | Wian Users 0  | All AP 🗸 🗸 | Per par<br>X | ne show De | fault 🗸    |            |           |
| 🖾 AC                 | v     |        |      | Statur                             | Device List    | Wian Device 1 $ \sim$ |               |            |              | Reset      | Local Upgr | ade Online | e Upgrade |
| Device List          |       |        | SN   | Status                             | Main AP Conf   | iguration[44:D1:FA:39 | 9:04:59]      |            |              | e Model    | Uptime     | Group \$   | Config    |
|                      | _     |        | 1    | Network                            | Status         | Enable V              | Brodcast SSID | Enable V   |              | AP217      | 15:26:03   |            |           |
|                      |       |        | 2    |                                    | SSID           | WI-TEK_2.4G           | Vianid        | Config     | 194)         | AP218      |            |            | 104       |
|                      |       |        |      | Basic                              | Virtual AP Cor | nfiguration1[4A:D1:F/ | A:39:04:59]   |            |              |            |            |            |           |
|                      |       |        |      | Advanced                           | Status         | Disable 🗸             | Brodcast SSID | Enable 🗸   |              |            |            |            |           |
|                      |       |        |      |                                    | SSID           | WLAN1                 | VlanId        | 0 (0-40    | 94)          |            |            |            |           |
|                      |       |        |      |                                    | Security       | Open System           | 20.04.50      | Config     |              |            |            |            |           |
|                      |       |        |      |                                    | Virtual AP Cor | Disable V             | Brodcart SSID | Enable V   |              |            |            |            |           |
| e wan                |       |        |      | Apply                              | SSID           | WLAN2                 | VlanId        | 0 (0-40    | )94)         |            |            |            |           |
|                      |       |        |      |                                    | Security       | Open System           |               | Config     |              |            |            |            |           |
|                      |       |        |      | Close                              | Virtual AP Cor | nfiguration3[52:D1:FA | :39:04:59]    |            |              |            |            |            |           |
|                      |       |        |      |                                    | Status         | Disable 🗸             | Brodcast SSID | Enable 🗸   |              |            |            |            |           |
| Constant Constant    |       |        |      |                                    | SSID           | WLAN3                 | VlanId        | 0 (0-40    | 94)          |            |            |            |           |
|                      |       |        |      |                                    | security       | Open System           |               | Coning     |              |            |            |            |           |
|                      |       |        |      |                                    |                |                       |               |            |              |            |            |            |           |
|                      |       |        |      |                                    |                |                       |               |            |              |            |            |            |           |

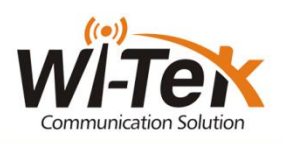

WIRELESS-TEK TECHNOLOGY LIMITED www.wireless-tek.com Email: sales@wireless-tek.com Technical Support: tech@wireless-tek.com